## Android eduroam (無線LAN)の接続手順

本手順はeduroam設定手順の一例(Android)になります。

Android 端末は製造業者がOSをカスタマイズしているため、以下の手順は一例です。

機種やOSのバージョンにより、画面表示、項目名等が異なりますので、ご自身の機種に合わせて適宜 読み替えていただく必要があります。

このマニュアルに従い設定することで、接続できる可能性がありますが、動作を保証するものではありませんのでご注意ください。

なお、Android11以降のバージョン、SHARP製スマートフォンはサポートされておりません。

①「設定」を開きます。

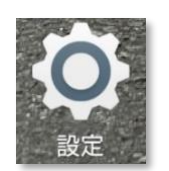

②「ネットワークとインターネット」の「Wi-Fi」をタップします。

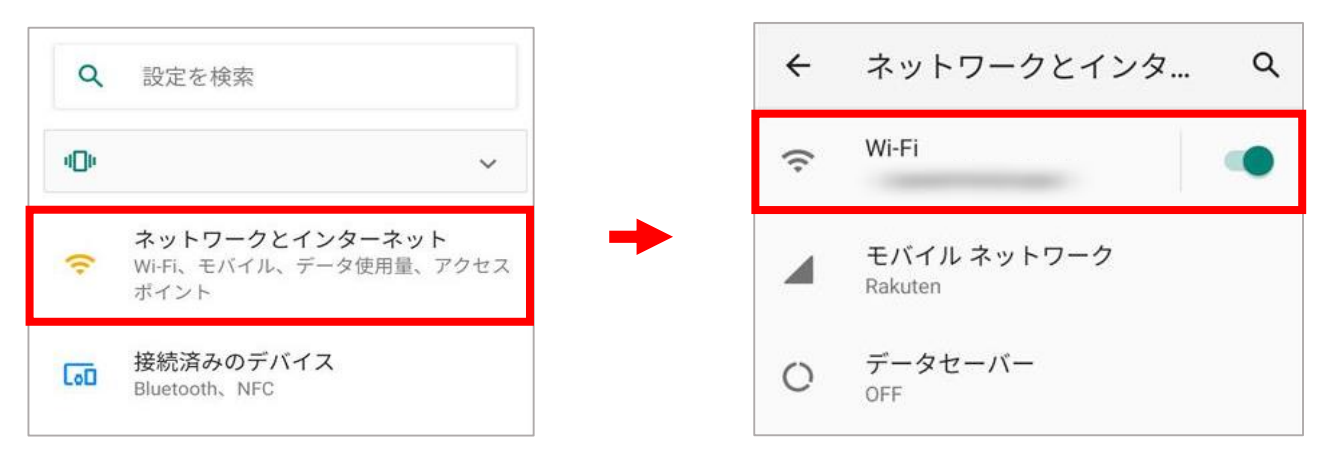

③「eduroam」を選択します。

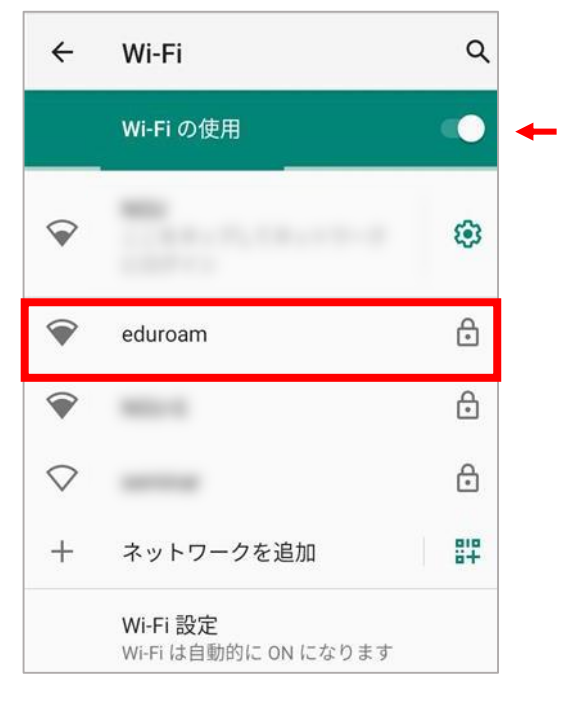

## ※「Wi-Fi」がOFFになっている場合は、 ONにしてください

- ④ 「EAP方式」で「PEAP」を選択します。
- ⑤「フェーズ2認証」で「MSCHAPV2」を選択します。
- ⑥「CA証明書」で「検証しない」を選択します。
- ⑦「ID」に「CCSのID+@ngu.ac.jp」を入力します。
- ⑧「パスワード」に「CCSのパスワード」を入力します。
- ⑨「 接続 」をタップします。

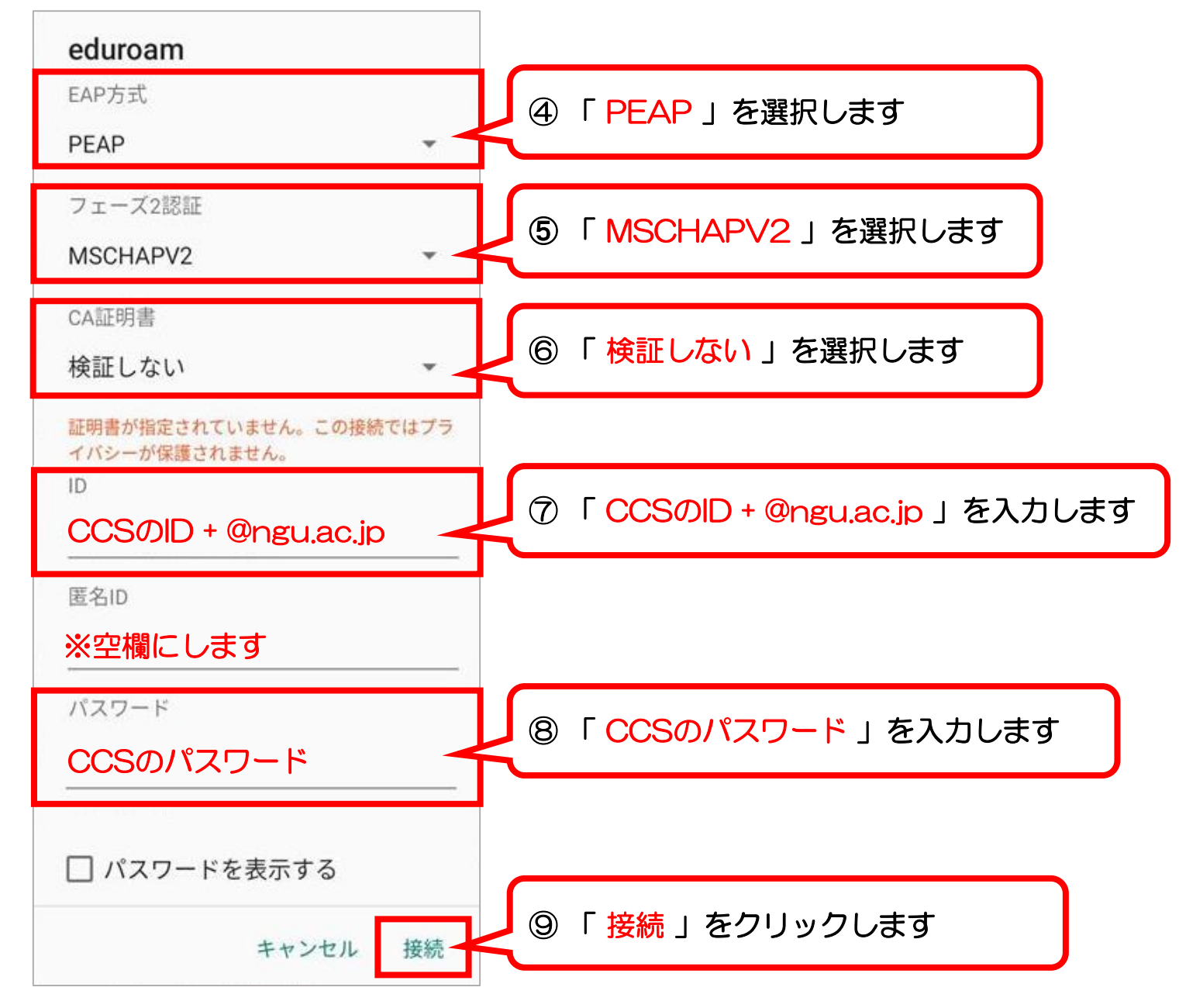

10「接続済み」になれば、完了です。

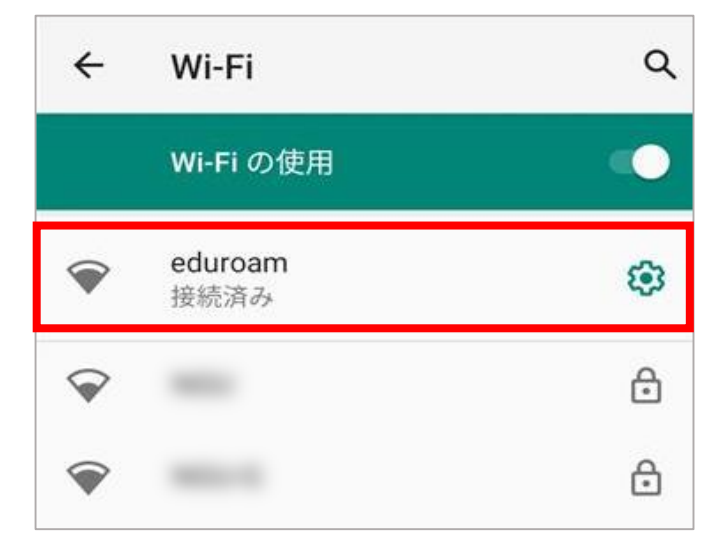